# iSkole

Nyhetsbrev 2019 - 1

Dette nyhetsbrevet inneholder informasjon om et utvalg av endringer og nyheter i iSkole siden 19. desember.

#### $1 \quad {\rm Mine \ sider} {\rightarrow} {\rm Meldinger}$

Vi har fjernet muligheten til å sende meldingene også som e-post. Dette fordi e-post ikke regnes som sikker kommunikasjon. Vi har istedenfor innført muligheten til å sende varsel om mottatt melding i iSkole per e-post. Eposten som går til mottagerne er standard tekst om at de har mottatt en melding i iSkole og at de må logge på iSkole for å lese den. Endringen medfører også at e-posten har større sjanse for ikke å havne i spam-mappen til mottakeren.

## ${\small 2} \quad {\small Elevadmin}{\rightarrow} {\small VIGO} - {\small Eksport}$

Vi har fjernet arkfanen *Program, fag og karakterer fra i fjor* siden man oppnår det samme ved å bytte planperiode til forrige år, og så velge arkfanen *Program, fag og karakterer.* Vi har også, på oppfordring fra WIS, inkludert alt sluttført fravær inn i alle de tre eksportene til VIGO. Det betyr at hvis man ønsker å overføre fraværet frem f.eks. 1. april, så må kontaktlærerne sluttføre fraværet 1. april. Hvis man utelater dette, så vil fraværet ikke komme med før ved eksporten ved skoleårets slutt, slik som før.

## 3 Time- og fagfordeling $\rightarrow$ Tolærer

Vi har endret grensesnittet for registrering og endring av tolærere. Der man før opprettet en ny rad i treet og skrev direkte i det viser vi nå et dialogvindu hvor man fører inn eller endrer og trykker OK eller Avbryt.

#### 

Vi har endret grensesnittet og viser nå timeplanene i en kalender. Klassens fag får tildelt en farge i listen over fag, og denne fargen benyttes som bakgrunnsfarge på timene i klassens timeplan. Når man velger et fag i listen, så får timene til dette faget rød bakgrunn i klassens timeplan. De timene det er mulig å timeplanlegge faget får en lys grønn bakgrunn, slik at man raskt ser hvilke alternativer man har for å timeplanlegge faget. Der hvor timen er ledig, men læreren er opptatt vil bakgrunnen være hvit og det går ikke an å timeplanlegge faget der. For å timeplanlegge et fag en time må man som før velge faget i listen, og deretter holde musepekeren over ønsket time og så klikke på timen med venstre musetast. For å slette/endre en time må man holde musepekeren over timen og så trykke høyre musetast. Man får da opp en meny med valgene *Slett* og *Endre*.

Romlisten under faglisten stiller seg automatisk etter rom angitt for faget i time- og fagfordelingen, alternativt for klassen i grunnlagsdata. Man kan overstyre dette ved å velge et annet rom. Valgt rom i listen timeplanlegges sammen med faget ved plassering.

Timeplanen for lærerne inneholder nå, som standard visning, alle lærerne i klassefagene i klassen i motsetning til den gamle visningen som hadde en begrensing på tre lærere.

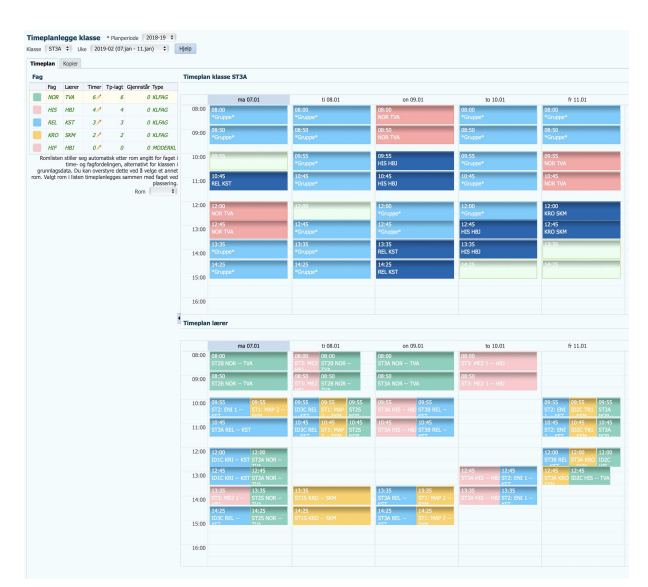

Figur 1: Skjermbildet for timeplanlegging av klasse.

#### 5 God påske!

Påsken nærmer seg og vi vil benytte anledningen til å ønske dere alle en riktig god påske!